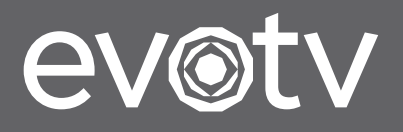

Priručnik za uporabu DTD4004i DVB-T2 STB

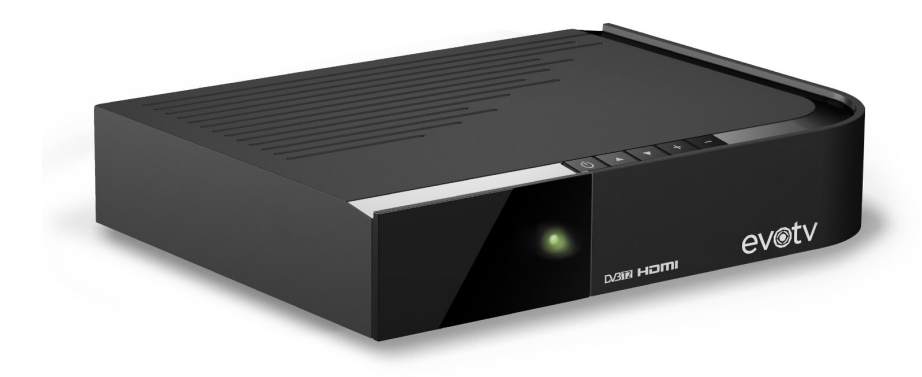

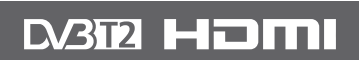

| 1. Sigurnosne upute                     | ••••      | 3  |
|-----------------------------------------|-----------|----|
| 2. Izgled uređaja ·····                 |           | 4  |
| 3. Daljinski upravljač                  |           | 5  |
| 4. Priključivanje prijamnika            | 6-        | 7  |
| 5. Prvo pokretanje                      | 8-        | 9  |
| 6. Osnovne operacije ·····              | 10-1      | 11 |
| 7. Glavni izbornik ·····                | 1         | 2  |
| 8. TV programski vodič (EPG)            | 1         | 3  |
| 9. Izbornik za uređivanje programa      | 1         | 4  |
| 10. Status Irdeto CA sustava ·····      | ···· 15-1 | 6  |
| 11. Pretraživanje programa              | ···· 17-1 | 8  |
| 12. Postavke sustava                    | 19-2      | 3  |
| 13. PVR izbornik (osobni videorekorder) | ··· 24-2  | 6  |
| 14. Media Player                        | ····· 2   | 7  |
| 15. Otklanjanje poteškoća u radu        | ····· 2   | 8  |
| 16. Tehničke specifikacije              | 2         | 9  |

#### Vaš evotv paket sadrži:

- prijamnik (x 1)
- pretvarač napona (x 1)
- daljinski upravljač (x 1)
- baterije AAA (x 2)

- 1,5 m SCART kabel (x 1)
- Priručnik za uporabu
- Vodič za brzi početak
- evotv brošuru

# 1. Sigurnosne upute

/Y

Uklanjanje poklopca prijemnika može dovesti do teškog i potencijalno smrtonosnog strujnog udara.

Ovaj digitalni prijemnik je proizveden tako da zadovolji međunarodne sigurnosne standarde. Međutim, treba slijediti mjere opreza kako bi se osigurao siguran i pouzdan rad uređaja.

Molimo, uzmite u obzir sljedeće smjernice kako biste izbjegli opasnost od strujnog udara:

- Ovaj uređaj radi s vanjskim napajanjem u rasponu od 100 do 240V AC, 50/60 Hz. Koristite standardnu zidnu utičnicu; DC izvor napajanja se ne može koristiti. Ne zaboravite da kontakt sa 110-240V AC napajanjem može biti smrtonosan.
- Uvjerite se da su svi električni spojevi ispravni prije spajanja uređaja na napajanje (električnu mrežu). Uvijek prvo odspojite uređaj iz napajanja prije spajanja ili odspajanja ostalih kabela.
- Uvijek kada spajate uređaj na napajanje (električnu mrežu), prvo spojite strujni kabel u 12V DC priključak za napajanje na stražnjoj ploči uređaja, a zatim spojite mrežni priključak u zidnu utičnicu.
- Kad god isključite uređaj iz napajanja (električne mreže), uvijek izvucite utikač iz zidne utičnice prije nego što uklonite drugi kraj napajanja iz 12V DC priključka napajanja na stražnjoj ploči uređaja.
- Baterije se ne smiju izlagati visokim temperaturama, kao što su npr. sunce, vatra i slično.
- Nikada ne pokušavajte sami popraviti ili obnoviti ovaj uređaj. Može se dogoditi ozbiljni strujni udar ako je uređaj popravljan, rastavljen ili obnovljen od strane neovlaštene osobe.
- Budite izuzetno oprezni ako je uređaj u kontaktu s vodom. Odmah odspojite mrežni priključak ako je to moguće.
- Ovaj uređaj se ne smije izlagati kapanju ili prskanju tekućine, te se predmeti ispunjeni tekućinama, poput vaza, ne smiju stavljati na uređaj.

## ŲČINITE

- Isključite uređaj i odnesite ga na provjeru od strane ovlaštenog kvalificiranog tehničara ako bilo što upadne u kućište.
- Osigurajte odgovarajuću cirkulaciju zraka kako bi se spriječilo pregrijavanje uređaja. Ne postavljajte uređaj pored radijatora ili izvora topline i uvjerite se da su otvori za zrak nisu prekriveni.

#### NEMOJTE

- Izlagati uređaj ekstremnim temperaturama, izravnoj sunčevoj svjetlosti ili visokoj vlažnosti.
- × Stavljati nikakve predmete na vrh uređaja kako bi se olakšao protok zraka.
- Postavljati uređaj na namještaj od tkanina, tepihe ili druge zapaljive materijale.

## 2.1. Prednja ploča:

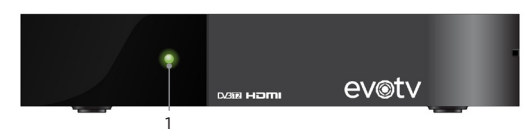

1 - Indikator stanja pripravnosti (zeleni LED svijetli kada uređaj radi, a crveni kada je u stanju mirovanja).

## 2.2. Stražnja ploča:

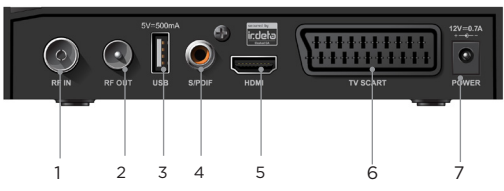

- 1 Priključak (ulaz) služi za priključivanje na antenu.
- 2 Priključak služi za priključivanje TV-a ili dodatnog prijamnika.
- 3 Priključak služi za priključivanje vanjskog USB uređaja.
- 4 Priključak služi za priključivanje digitalnog pojačala zvuka/kućnoga kina
- 5 Priključak služi za priključivanje na HD TV uređaj sa HDMI kabelom.
- 6 Priključak služi za priključivanje na TV uređaj sa SCART kabelom.
- 7 12V DC priključak služi za spajanje na AC napajanje od 100-240 V 50/60Hz.

## 2.3. Gornja ploča:

 Tipka za uključivanje/ isključivanje stanja mirovanja i rada.

2. Tipke za navigaciju (▲ /▼).

3. Tipke za pojačavanje i stišavanje zvuka (+ / -).

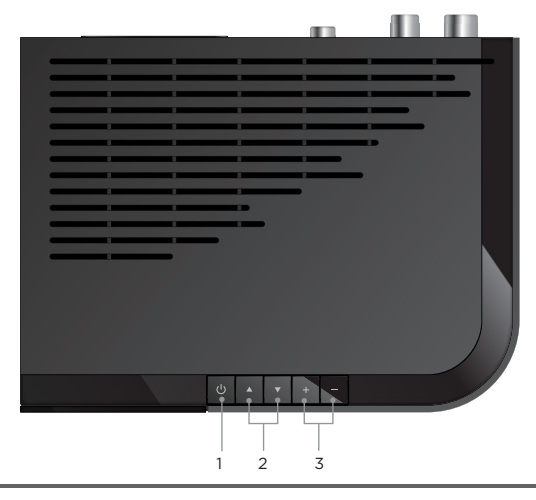

# 3. Daljinski upravljač

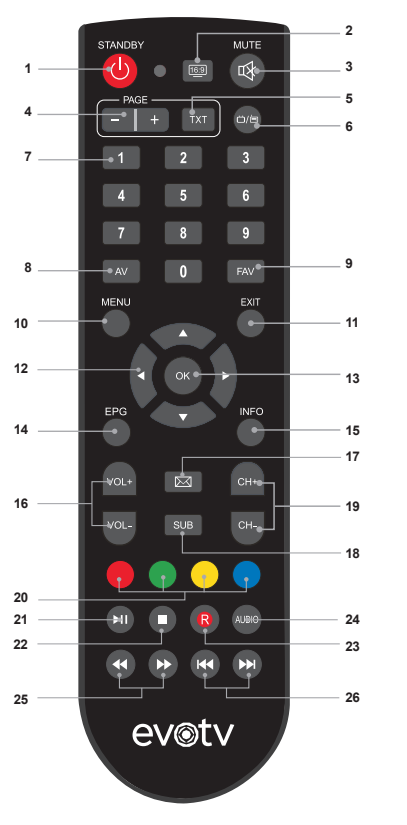

- STANDBY Služi za uključivanje/ isključivanje stanja pripravnosti i rada. Za potpuno gašenje uređaja, odspojite ga iz mrežnog napajanja.
- 2. 16:9 Služi za promjenu video formata.
- MUTE Služi za uključivanje/isključivanje 22. zvuka.
- Page+/- Služi za pomicanje na sljedeću/ 23. prethodnu stranicu teleteksta i liste programa. 24.
- TXT Služi za prikazivanje i isključivanje 25. teleteksta.
- TV/RADIO Služi za mijenjanje između 26. gledanja TV-a i slušanja radioprograma.
- Numeričke tipke (0..9) Tijekom praćenja programa služi za mijenjanje programa po 27. broju. U izborniku služi za unos brojčanih vrijednosti.

- 8. AV Služi za odabir AV SCART ulaza na TV-u.
- 9. FAV Služi za prikazivanje liste omiljenih programa.
- 10. MENU Služi za pristupanje glavnom izborniku
- EXIT Služi za povratak na prethodni izbornik ili izlaz iz izbornika.
- 12. ▲ ▼ < ► Služe za navigaciju i odabir stavke koju želite u izborniku. Pri gledanju TV programa tipke ▲ mogu biti upotrijebljene za promjenu programa, dok tipke < ► mogu biti upotrijebljene za promjenu glasnoće zvuka.</li>
- OK Služi za prelazak na dodatni izbornik odabrane stavke ili za potvrdu odabranog parametra. Tijekom gledanja TV programa služi za prikaz popisa kanala za brzu navigaciju.
- EPG Služi za ulazak u TV vodič radi pregleda vodiča programa.
- INFO Služi za prikaz informacija o trenutačnom programu i informacije o dva slijedeća programa.
- VOL+ i VOL- Služi za kontroliranje razine glasnoće zvuka.
- 17. 🖂 Služi za prikaz poruka operatora.
- 18. SUB Služi za odabir jezika podnapisa.
- 19. CH+ i CH- Služi za prebacivanje programa.
- 20. Tipke u bojama:

se mogu slušati.

 A: Crvena tipka: Služi za promjenu rezolucije slike (Auto, 720p, 1080i, 1080p).

**B: Zelena tipka**: Služi za promjenu audiopostavki (mono, stereo, lijevi/desni kanal).

**C: Žuta tipka:** Služi za prikaz popisa snimaka osobnog videorekordera (PVR).

**D: Plava tipka:** Služi za za prebacivanje između dva posljednja gledana programa.

Napomena: Tipke u bojama koriste se za različite funkcije u izbornicima. Pratite upute u izbornicima pri dnu zaslona.

- Služi za početak vremenskog pomaka ili za start/ pauzu prikaza snimljenih i multimedijskih datoteka.
- Služi za zaustavljanje snimanja programa ili za prestanak prikaza snimljenih i multimedijskih datoteka
- Služi za početak snimanja trenutačnog programa.
   AUDIO Služi za odabir između dostupnih jezika koji
- - Služe za brzo premotavanje natrag ili naprijed pri reprodukciji snimljenih i multimedijskih datoteka (x2, x8, x16).

Pritisnite za prijelaz na prethodnu / sljedeću datoteka pri reprodukciji snimljenih i multimedijskih datoteka.

Priručnik za uporabu DTD4004i DVB-T2 STB

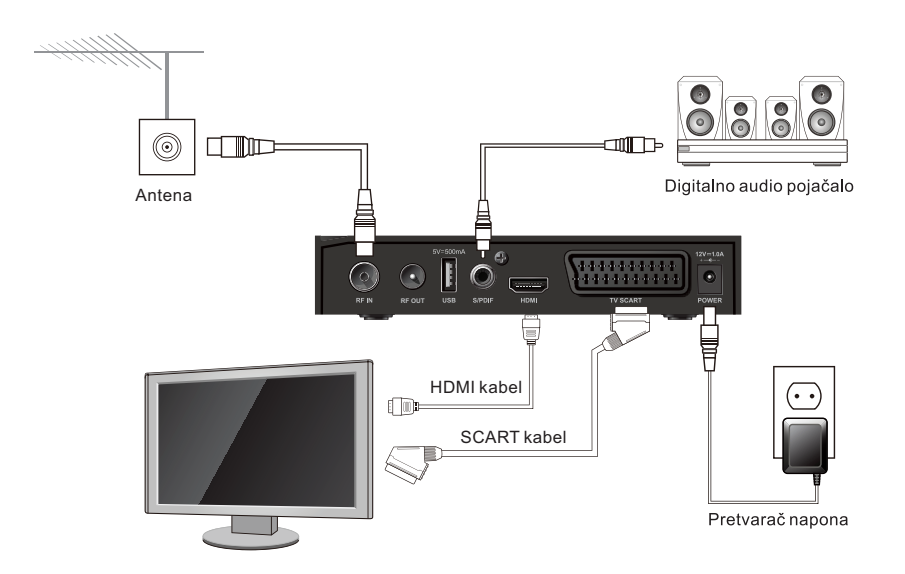

Korak 1: Priključite antenu pomoću kabela na RF IN priključak na uređaju.

Molimo, pazite da upotrijebite primjereno zaštićen kabel antene i prikladne priključke.

Korak 2: Priključite uređaj na TV pomoću HDMI kabela ili SCART kabela.

Korak 3: Umetnite 2 x AAA baterije u predviđeno mjesto u daljinskom upravljaču.

**Korak 4:** Priključite mrežni ispravljač na 12V DC priključak na stražnjoj ploči uređaja i potom ga priključite na zidnu utičnicu 220V AC. Uređaj će se pokrenuti i LED indikator će svjetliti zeleno.

**Korak 5:** Uključite TV prijamnik i promijenite ulazni mod TV-a na HDMI ako je uređaj povezan s televizorom pomoću HDMI kabela. Ako ste spojili svoj uređaj na TV SCART kabelom, promijenite ulazni mod TV-a na AV/SCART pomoću daljinskog upravljača TV-a ili pomoću tipke AV na daljinskom upravljaču prijamnika.

# 4. Priključivanje prijamnika

Priručnik za uporabu DTD4004i DVB-T2 STB

#### 4.1. Umetanje baterija u daljinski upravljač

Otvorite pretinac za baterije i umetnite dvije AAA baterije u pretinac. Umetnite baterije kako je prikazano na dnu baterijskog pretinca. Pazite na polaritet!

- 1. Otvorite pretinac za baterije.
- 2. Umetnite baterije.
- 3. Zatvorite pretinac za baterije.

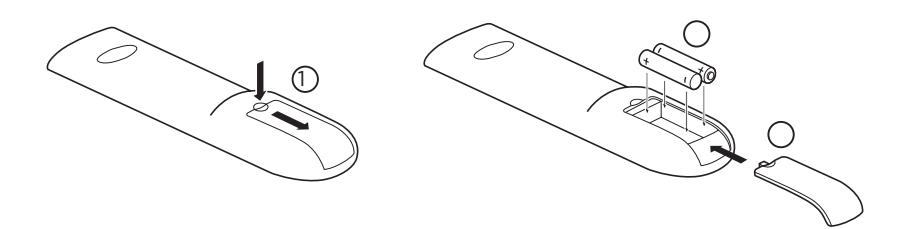

#### 4.2. Korištenje daljinskog upravljača

Da biste koristili daljinski upravljač, usmjerite ga prema prednjoj ploči prijamnika. Daljinski upravljač podržava raspon do 10 metara udaljenosti od prijamnika pod kutom od približno 45 stupnjeva te je preporučljivo zadržavati se u danim parametrima kako bi se osigurao izvrstan prijam signala daljinskog upravljača.

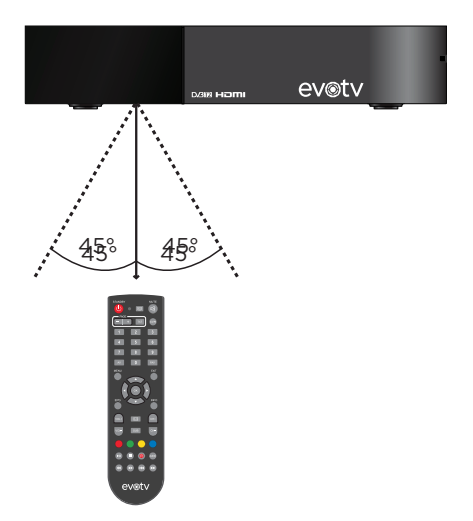

## 5. Prvo pokretanje

Priručnik za uporabu DTD4004i DVB-T2 STB

Kada prijamnik uključite prvi put, trebate odabrati jezik izbornika, vremensku zonu, oblik slike TV-a i napajanje antene.

#### Oblik slike:

Upotrijebite ovu opciju za odabir omjera širine i visine slike na TV-u.

• Napajanje antene:

Postavite na "Uključeno" ako upotrebljavate aktivnu antenu. Kada je postavljeno na "Uključeno", na ANT IN priključku prijamnika bit će 5 V. Upotrijebite "Isključeno" za pasivne antene (antene koje imaju vlastito napajanje) ili kada ste priključeni na kućni distribucijski sustav.

Za potvrdu postavki i početak pretraživanja kanala odaberite "Pretraživanje programa" i pritisnite tipku ok.

| Je | ezik izbornika        |             | < | Hrvatski    | >        |  |  |
|----|-----------------------|-------------|---|-------------|----------|--|--|
| V  | remenska zona         |             | 1 | Automateki  | 2        |  |  |
|    |                       |             | ` | Automatski  | <i>'</i> |  |  |
| 0  | blik slike            |             | < | 16:9        | >        |  |  |
| И  | apajanje antene       |             | < | Isključeno  | >        |  |  |
| Pi | retraži∨anje programa |             |   |             |          |  |  |
|    |                       |             |   |             |          |  |  |
|    |                       |             |   |             |          |  |  |
|    |                       |             |   |             |          |  |  |
|    |                       |             |   |             |          |  |  |
|    |                       |             |   |             |          |  |  |
|    |                       |             |   | _           |          |  |  |
|    | <b>⊅</b> Na∨igacija   | OK Spremiti |   | EXIT Natrag |          |  |  |

# 5. Prvo pokretanje

Nakon završenog pretraživanja, vidjeti ćete popis pronađenih programa. Koristeći tipke ▲i▼, odaberite program i pritisnite ok za početak gledanja programa.

| Pretraži∨anje programa                     |              |                         |             |      |
|--------------------------------------------|--------------|-------------------------|-------------|------|
| TV 59                                      |              | Radio 0                 |             |      |
| 54 Doma TV                                 |              |                         |             |      |
| 55 Da Vinci Learning                       |              |                         |             |      |
| 56 Cinemax                                 |              |                         |             |      |
| 57 Cinemax 2                               |              |                         |             |      |
| 58 KlasikTV                                |              |                         |             |      |
| 59 SK1                                     |              |                         |             |      |
| Pretraži∨anje u tijeku, molimo pričekajte… |              |                         |             |      |
| Napredak                                   |              |                         |             | 80 % |
| Jačina                                     |              |                         |             | 61 % |
| Kvaliteta                                  |              |                         |             | 92 % |
| Ručno pretraživanje                        | 🔅 Navigacija | <mark>ок</mark> Odaberi | EXIT Natrag |      |

45° 45°

#### 6.1. Prebacivanje programa

Dostupni su različiti načini prebacivanja programa, a možete se koristiti sljedećim opcijama:

- a. numeričkim tipkama 0-9 na daljinskom upravljaču
- b. tipkama CH+/CH+ ili ▲ i ▼ na daljinskom upravljaču
- c. tipkom OK za ulazak u popis programa i odabirom programa pomoću tipki
  ▲ i ▼ na daljinskom upravljaču te potvrđivanjem tipkom OK. Da biste brzo došli na iduću stranicu popisa, možete upotrijebiti i tipke PAGE +/-. Tipkama
  ◄ i ► možete prebacivati između popisa TV i radijskih programa. Pritiskom na tipku FAV pri gledanju programa možete otvoriti popise omiljenih kanala ako su određeni programi dodani u omiljene kanale. Ako ste kreirali više od jednog popisa omiljenih programa, možete upotrebljavati tipke ◄ i ► za prebacivanje između različitih popisa.
- d. tipkama ▲ i ▼ na gornjoj ploči prijamnika.

#### 6.2. Podešavanje glasnoće i zvuka

Za podešavanje glasnoće možete upotrebljavati tipke VOL+/VOL- ili ◀ i ▶. Da biste potpuno utišali zvuk, pritisnite tipku MUTE, a da biste ponovno uključili zvuk, pritisnite tipku MUTE još jednom.

Pomoću zelene tipke možete promijeniti audiokanal na jednu od opcija: stereo, mono, lijevi/desni kanal.

#### 6.3. Jezik slušanja

Određeni programi i sadržaji podržavaju izbor različitih jezika slušanja. Za izbor drugog jezika slušanja pritisnite tipku AUDIO dok gledate program. U gornjem desnom kutu zaslona prikazat će se informacije o dostupnim jezicima. Višestrukim pritiskom tipke AUDIO možete mijenjati jezike slušanja.

### 6.4. Traka s informacijama

Svaki put kada prebacite kanal, pojavit će se traka s informacijama. Nakon nekoliko sekunda ona će nestati (vrijeme trajanja prikaza promjenjivo je u izborniku). Dok gledate TV program, možete pritisnuti tipku INFO da biste ponovno dobili prikaz trake s informacijama o trenutačnom programu i sljedećem sadržaju. Pritiskom na tipku INFO dva puta prikazat će se detaljnije informacije o trenutačnom programu. Ako program sadrži dodatne informacije, ikone o njima bit će prikazane u gornjem desnom kutu trake s informacijama. Dostupnost detaljnih informacija ovisi o operateru.

### 6.5. Titlovi

Određeni programi mogu sadržavati dodatne titlove. Pomoću tipke SUB možete uključiti ili isključiti prikaz titlova na zaslonu TV-a.

#### 6.6. Teletekst

Da biste otvorili teletekst, pritisnite tipku TXT prilikom gledanja programa. Koristite tipke 0-9 da biste unijeli broj željene stranice. Tipke u boji omogućuju vam da direktno prelazite na stranice, kako je prikazano na dnu zaslona. Također možete upotrebljavati tipke ▲ i ▼ za odabir sljedeće/prethodne stranice.

Pomoću tipki ◀ i ► možete odabrati podstranice (prikaz odabrane dostupne podstranice vidljiv je na dnu zaslona). Pritisnite tipku EXIT da biste isključili teletekst. Pritisnite tipku TXT da biste prikazali transparentan prikaz teleteksta, a drugim pritiskom na tipku TXT isključit ćete teletekst.

## 6.7. Snimanje

Vaš prijamnik omogućuje trenutačno snimanje programa koji gledate. Jednostavno pritisnite tipku R da biste počeli snimati. Tijekom snimanja pojavi se u gornjem desnom kutu zaslona traka koja prikazuje informaciju o tome koji se program snima. Da biste zaustavili snimanje, pritisnite tipku . Kada želite pregledati snimljene sadržaje, pritisnite žutu tipku ili u PVR izborniku odaberite "Popis snimaka".

Napomena: Prije početka snimanja priključite USB uređaj s dovoljno slobodnog prostora za željene snimke. Za snimanje HD sadržaja visoke kvalitete preporučujemo upotrebu USB uređaja koji podržavaju visoke brzine zapisa. **Upozorenje**: Irdeto kriptirane usluge mogu biti zaštićene ili ograničene, pa snimanje tih sadržaja možda neće biti moguće.

## 6.8. Vremenski pomak

Vaš prijamnik omogućuje trenutačno pauziranje programa koji gledate. Jednostavno pritisnite tipku prilikom gledanja programa uživo da biste pauzirali trenutačni sadržaj. Nakon što ponovno želite nastaviti gledati sadržaj, opet pritisnite istu tipku kako biste nastavili s gledanjem od trenutka na kojem ste zaustavili prikazivanje. Sadržaj uživo u međuvremenu se sprema na USB uređaj te se istovremeno s njega prikazuje kada nastavite s gledanjem programa. Pomoću tipke EXIT možete isključiti funkciju vremenskog pomaka i vratiti se na gledanje sadržaja uživo.

**Napomena**: Prije početka snimanja priključite USB uređaj s dovoljno slobodnog prostora za željeno trajanje vremenskog pomaka. Za pauziranje HD sadržaja visoke kvalitete preporučujemo upotrebu USB uređaja koji podržavaju visoke brzine zapisa.

**Upozorenje**: Irdeto kriptirane usluge mogu biti zaštićene ili ograničene, pa snimanje tih sadržaja možda neće biti moguće.

## 6.9. Elektronička pošta

U ovom izborniku možete pročitati elektroničku poštu koju vam povremeno šalje pružatelj usluga. Poruke mogu biti vezane uz akcije, informacije o sustavu ili informacije o stanju vašega korisničkog računa. Kako biste pristupili sadržaju elektroničke pošte, prititisnite tipku 📼 ili pomoću glavnog izbornika, u podizborniku Status Irdeto CA sustava, odaberite "Elektronička pošta".

## 6.10. Tipka TV/Radio

Pomoću tipke TV/RADIO možete se brzo prebaciti između dvaju načina rada prijamnika: gledanje TV programa ili slušanje radijskog programa. Ako ne postoji određeni tip programa, dobit ćete poruku s informacijom nakon pritiska na tipku TV/RADIO.

### 6.11. Uporaba vanjskih USB uređaja

Preporučljivo je upotrebljavati vanjske USB memorijske uređaje koji podržavaju protokol USB 2.0. Ako USB uređaj ne podržava navedeni protokol, funkcije snimanja, vremenskog pomaka i Media Player vjerojatno neće ispravno raditi. Za funkcije snimanja i vremenskog pomaka potrebno je osigurati da su USB uređaji formatirani sa FAT/FAT32 ili NTFS strukturom. Ako nisu, možete ih formatirati pomoću prijamnika.

**Napomena**: Prilikom formatiranja ne smijete odspajati USB uređaj sve dok proces nije završio. Ako postupite drugačije, USB uređaj ili prijamnik mogu se nepovratno oštetiti.

# 7. Glavni izbornik

Priručnik za uporabu DTD4004i DVB-T2 STB

Za ulazak u glavni izbornik pritisnite tipku 📾 na daljinskom upravljaču. Kroz izbornike se možete kretati pomoću tipki 🛦 i ▼ na daljinskom upravljaču te pritisnite tipku ok za ulazak u odabrani podizbornik.

**Pozor!** Neke opcije izbornika zahtijevaju unos roditeljske lozinke. Tvornička lozinka je <<0000>>.

#### Glavni izbornik sastoji se:

- od TV programskog vodiča (EPG)
- od izbornika za uređivanje programa
- od statusa Irdeto CA sustava
- od pretraživanja programa
- od postavki sustava
- od PVR-a (osobnog videorekordera)
- od Media Playera.

|                  |            | ۲ |            | 19:23 15/07/2015 |  |
|------------------|------------|---|------------|------------------|--|
| EPG              |            |   |            |                  |  |
| EPG organizator  |            |   |            |                  |  |
| Planirane snimke |            |   |            |                  |  |
|                  |            |   |            |                  |  |
|                  |            |   |            |                  |  |
|                  |            |   |            |                  |  |
|                  |            |   |            |                  |  |
|                  |            |   |            |                  |  |
|                  |            |   |            |                  |  |
|                  |            |   |            |                  |  |
| 💮 Navigacija     | OK Odaberi |   | Exit Natra | 9                |  |

# 8. TV programski vodič (EPG)

Izbornik TV programskog vodiča sastoji se od podizbornika: EPG organizator i Planirane snimke. Upotrebljavajte tipke ▲ i ▼ za odabir podizbornika i pritisnite tipku ok za odabir. Kako biste se iz podizbornika vratili na gledanje programa, pritisnite tipku , a ako se želite vratiti jedan korak unatrag, pritisnite tipku .

#### 8.1. EPG organizator

U ovom izborniku možete vidjeti raspored programa i informacije o određenom programu. Također, ovdje možete zakazati snimanje pojedinog događaja koji će se prikazivati i postaviti podsjetnik za pojedine događaje koji će se prikazivati.

Odaberite program i sadržaj uživo tipkama za navigaciju te pritiskom na tipku odaberite gledanje odabranog sadržaja. Ako je sadržaj planiran za emitiranje u budućem vremenu, pritiskom na crvenu tipku možete zakazati snimanje na USB uređaj. Ponovnim pritiskom na crvenu tipku možete otkazati zakazano snimanje događaja.

Ako je sadržaj planiran za emitiranje u budućem vremenu, pritiskom na plavu tipku možete zakazati podsjetnik za događaj. Ponovnim pritiskom na plavu tipku možete obrisati podsjetnik.

#### 8.2. Planirane snimke

Ovaj izbornik prikazuje popis planiranih snimki i omogućuje brisanje planiranih snimki iz plana.

| _            |                               |             | 19:14 15/07/2015 |
|--------------|-------------------------------|-------------|------------------|
|              | Uređivanje programa           |             |                  |
|              | Spremi kopiju popisa programa |             |                  |
|              |                               |             |                  |
|              |                               |             |                  |
| 💮 Navigacija | OK Odaberi                    | EXIT Natrag |                  |

# 9. Izbornik za uređivanje programa

Izbornik za uređivanje programa sastoji se od podizbornika: Popis programa i Spremi kopiju popisa programa

#### 9.1. Popis programa

Ovaj izbornik omogućava uređivanje popisa programa, televizijskih i radijskih. Pritiskom na tipke ◀ i ► možete odabrati koji popis programa želite uređivati (TV ili radio). Programe možete zaključati, izbrisati, preimenovati i prerasporediti popis programa. Izbornik omogućava i dodavanje i brisanje programa s liste omiljenih programa.

Pritiskom na žutu tipku zaključavate odabrani program (zahtijeva unos lozinke), čime se onemogućava daljnje neovlašteno gledanje programa bez ponovnog unosa lozinke. Pritiskom na plavu tipku možete odabrani program obrisati, preimenovati ili postaviti na novo mjesto unutar liste programa. Pritiskom na crvenu tipku možete dodati ili izbrisati program s liste omiljenih programa (dostupne su četiri liste).

| Pi | rogrami            |                     |            |             | 19:25 15/07/2015             |
|----|--------------------|---------------------|------------|-------------|------------------------------|
|    | <                  |                     | TV List    | >           |                              |
|    | 10                 | TV VOX              |            |             |                              |
|    | 11                 | TV4R                |            |             |                              |
|    | 12                 | Z1                  |            |             |                              |
|    | 99                 | evotv info          |            | ٢           |                              |
|    | 100                | Da Vinci Learning   |            | ٢           |                              |
|    | 101                | Test99              |            | ٢           |                              |
|    | 102                | Poljopri∨redna TV   |            | ٢           |                              |
|    | 103                | Test02              |            | \$          |                              |
|    | 104                | Test03              |            | ٢           |                              |
|    | 105                | Bloomberg           |            | (\$         |                              |
|    | 106                | CNN                 |            | \$          |                              |
|    | 107                | National Geographic |            | \$          |                              |
|    |                    |                     |            |             |                              |
| ٠  | Dodaj u listu omiļ | ienih               | OK Odaberi | Exrr Natrag | 🛑 Zaključati<br>🔵 Uređivanje |

#### 9.2. Spremi kopiju popisa programa

Ovaj izbornik omogućava kreiranje pričuvne kopije popisa programa koja se sprema na vanjski USB uređaj.

- Spremi popis na USB uređaj (zahtijeva unos lozinke): Odabirom ove opcije pokrećete postupak spremanja pričuvne kopije popisa programa prijamnika na vanjski USB uređaj.
- Vrati popis na prijamnik (zahtijeva unos lozinke): Odabirom ove opcije pokrećete postupak vraćanja pričuvne kopije popisa programa s vanjskog USB uređaja na prijamnik.

**Napomena**: Prije početka snimanja priključite USB uređaj s dovoljno slobodnog prostora za pohranu podataka.

Izbornik Status Irdeto CA sustava omogućuje pristup informacijama o ugrađenom enkripcijskom sustavu prijamnika. Namijenjen je naprednijim korisnicima i sadrži termine i kratice na engleskom jeziku. U posebnim okolnostima Služba za korisnike uputit će vas u ovaj izbornik kako biste joj proslijedili informacije zapisane u izborniku.

Izbornik Status Irdeto CA sustava sastoji se od podizbornika: Status servisa, Status loadera, Status buketa, Status klijenta, Status regije, Elektronička pošta, USB nadogradnja i Automatska nadogradnja.

#### 10.1. Status servisa

Ovaj izbornik prikazuje informacije o dostupnim Irdeto CA uslugama i statusu dekodiranja.

#### 10.2. Status loadera

Ovaj izbornik prikazuje podatke:

- o statusu Irdeto loadera (uređaj, ključ, CSSN, LL- inačica loadera).
- o statusu loadera proizvođača (verzija softvera, verzija loadera, serijski broj)

#### 10.3. Status buketa

Status buketa prikazuje informacije o trenutačnom statusu pretplate buketa na koje ste pretplaćeni preko svog davatelja usluge. Vidljivi su datum aktivacije i trajanje buketa na koje ste pretplaćeni.

#### 10.4. Status klijenta

Ovaj izbornik prikazuje informacije o ugrađenom sustavu uvjetovanog pristupa i njegovim mogućnostima.

#### 10.5. Status regije

Ovaj izbornik prikazuje informacije o regiji i podregiji u skladu s državom za koju je prijamnik namijenjen.

#### 10.6. Elektronička pošta

Ovaj izbornik prikazuje pristiglu elektroničku poštu koju vam šalje davatelj usluge.

## 10.7. USB nadogradnja (zahtijeva unos lozinke)

Ovaj izbornik omogućuje nadogradnju softvera prijamnika pomoću kopije softvera koja se nalazi na vanjskom USB uređaju, a koju ste preuzeli s internetskih stranica davatelja usluge (www.evotv.hr). Postupak nadogradnje je sljedeći:

- 1. Preuzmite datoteku s novijom verzijom softvera (uz pomoć računala).
- 2. Kopirajte datoteku na USB uređaj (uz pomoć računala).
- 3. Spojite USB uređaj s prijamnikom (USB utor na stražnjoj strani prijamnika).
- 4. U izborniku odaberite funkciju "USB nadogradnja".
- 5. Unestite svoju lozinku kada se poruka pojavi na zaslonu.
- 6. Prijamnik će se resetirati te izvršiti nadogradnju ako je na USB uređaju novija verzija softvera od trenutačne u prijamniku.
- 7. Nakon završetka nadogradnje uređaj će prikazati TV program te tada možete odspojiti USB uređaj iz prijamnika.
- 8. Sa USB uređaja obrišite datoteku sa softverom (uz pomoć računala).

**Napomena**: Prilikom nadogradnje ne smijete odspajati USB uređaj ili prijamnik sve dok proces nije završio. Ako postupite drugačije, USB uređaj ili prijamnik mogu se nepovratno oštetiti.

#### 10.8. Automatska nadogradnja

Ovaj izbornik omogućuje nadogradnju softvera prijamnika ako je dostupna novija verzija. Ova je funkcija dostupna samo u slučaju kada je prijamnik preuzeo novu verziju softvera putem TV signala, a koju je odaslao davatelj usluge. U izborniku Pretraživanje programa možete podesiti postavke pretraživanja i obaviti automatsko ili ručno pretraživanje dostupnih programa te podesiti napajanje aktivne antene. Izbornik Pretraživanje programa sastoji se od podizbornika: Automatsko pretraživanje, Ručno pretraživanje i Napajanja antene.

#### 11.1. Automatsko pretraživanje

Automatsko pretraživanje postavit će pretraživanje svih frekvencija i modulacija. Pritiskom na crvenu tipku pokrenut će se automatska pretraga dostupnih programa.

| Pretraži∨an    | je programa                    |                       |                         |             |      |
|----------------|--------------------------------|-----------------------|-------------------------|-------------|------|
| TV 0           |                                |                       | Radio 0                 |             |      |
|                |                                |                       |                         |             |      |
|                |                                |                       |                         |             |      |
|                |                                |                       |                         |             |      |
|                |                                |                       |                         |             |      |
|                |                                |                       |                         | _           |      |
| Pritisnite crv | enu tipku da pokrenete automat | sko pretraži∨anje pro | grama.                  |             |      |
| Napredak       |                                |                       |                         |             | 0 %  |
| Jačina         |                                |                       |                         |             | 74 % |
| K∨aliteta      |                                |                       |                         |             | 77 % |
|                | Pušno protroživanja            | -                     | _                       | _           |      |
|                | Autom. pretraživanje           | 🔅 Navigacija          | <mark>ОК</mark> Odaberi | EXIT Natrag |      |

Priručnik za uporabu DTD4004i DVB-T2 STB

## 11.2. Ručno pretraživanje

Ručno pretraživanje zahtijeva unos podataka o kanalu ili frekvenciji, širini pojasa i načinu pretraživanja.

Prije početka pretraživanja odaberite sljedeće:

- Odaberite način pretraživanja: po kanalu ili po frekvenciji.
- Odaberite broj kanala ili unesite frekvenciju pretraživanja.
- Prilikom pretraživanja po frekvenciji unesite širinu pojasa (standardno je 8 MHz).
- Odaberite način pretraživanja: pojedinačno ili mrežno (standardno je pojedinačno).

Odaberite funkciju "Traži" te pritisnite tipku ok za početak pretraživanja dostupnih programa.

| Pretraži∨anj | e programa          |                         |             |      | 19:18 15/07/2015 |
|--------------|---------------------|-------------------------|-------------|------|------------------|
|              | Način pretraži∨anja | <                       | Po kanalu   | >    |                  |
|              | Kanal/frekvencija   | <                       | CH28 530M   | >    |                  |
|              | Širina pojasa       |                         | UHF         |      |                  |
|              | Način               | <                       | Pojedinačno | >    |                  |
|              | Traži               |                         |             |      |                  |
|              |                     |                         |             |      |                  |
|              | Jačina              |                         | _           | 74 % |                  |
|              | Kvaliteta           |                         |             | 44 % |                  |
|              | 🛞 Navigacija        | <mark>ОК</mark> Odaberi | EXIT Nat    | rag  |                  |

**Napomena**: Indikatori jačine i kvalitete pomoći će vam da osigurate dostupnost signala na odabranom kanalu ili unesenoj frekvenciji te da podesite antenu ako je to potrebno.

#### 11.3. Napajanje antene

Aktivna antena zahtijeva uključivanje napajanja antene ako ne upotrebljavate vanjski izvor napajanja

Izbornik Postavke sustava sastoji se od podizbornika: Postavke jezika, Roditeljska zaštita, Opće postavke, Audiopostavke/videopostavke, Tvorničke postavke i Informacije o sustavu.

#### 12.1. Postavke jezika

Ovaj izbornik omogućuje promjenu jezika izbornika, jezika slušanja i jezika titlova.

| Postavke jezika |             |   |             |   | 19:23 15/07/2015 |
|-----------------|-------------|---|-------------|---|------------------|
|                 |             |   |             |   |                  |
| Jezik izbornika |             | < | Hrvatski    | > |                  |
| Jezik slušanja  |             | < | Hrvatski    | > |                  |
| Jezik titlova   |             | < | Hrvatski    | > |                  |
|                 |             |   |             |   |                  |
|                 |             |   |             |   |                  |
|                 |             |   |             |   |                  |
|                 |             |   |             |   |                  |
|                 |             |   |             |   |                  |
|                 |             |   |             |   |                  |
| 💮 Navigacija    | OK Spremiti |   | exit Natrag |   |                  |

Jezik izbornika

U ovom podizborniku možete odabrati koji će jezik biti upotrijebljen za prikaz informacija na zaslonu (hrvatski ili engleski).

Jezik slušanja

U ovom podizborniku možete odabrati koji će jezik biti upotrijebljen kao preferirani jezik ako odabrani program sadrži dodatne zvučne zapise (jezike).

Jezik titlova

U ovom podizborniku možete odabrati koji će jezik biti upotrijebljen kao preferirani jezik titlova. Ako su titlovi uključeni (tipka SUB), odabrani jezik titlova bit će prikazan u slučaju kada odabrani program sadrži dodatne titlove. Ako odabrani program sadrži samo jedan jezik titlova, tada će se on prikazivati na zaslonu.

# **12.2. Roditeljska zaštita** (zahtijeva unos roditeljske lozinke)

| Roditeljska za | stita            |                          |             | 19:20 15/07/2015 |
|----------------|------------------|--------------------------|-------------|------------------|
|                |                  |                          |             |                  |
|                | Starosna granica | <                        | 16-18       | >                |
|                | No∨a lozinka     | <                        |             | >                |
|                | Pot∨rdi lozinku  | <                        |             | >                |
|                |                  |                          |             |                  |
|                |                  |                          |             |                  |
|                |                  |                          |             |                  |
|                |                  |                          |             |                  |
|                |                  |                          |             |                  |
|                | 💮 Navigacija     | <mark>ок</mark> Spremiti | EXIT Natrag |                  |

Starosna granica

U ovom podizborniku možete odrediti dob ograničenja za gledanje programa s utvrđenim stupnjem cenzure (0-5, 6-11, 12-15, 16-18, onemogućeno).

Nova lozinka

Ovom opcijom možete postaviti novu lozinku (unosom tipkama 0-9). Inicijalno je postavljena lozinka 0000.

Potvrdi lozinku

U ovoj opciji morate potvrditi novo unesenu lozinku (unosom tipkama 0-9).

### 12.3. Opće postavke

Ovaj podizbornik omogućuje prilagodbu sljedećih postavki:

| Opće postav | /ke                          |            |   |                 |   | 19:17 15/07/2015 |
|-------------|------------------------------|------------|---|-----------------|---|------------------|
|             |                              |            |   |                 |   |                  |
|             | Razina prozirnosti natpisa   |            | < | 100             | > |                  |
|             | Automatsko isključivanje     |            | < | Za 3 sati       | > |                  |
|             | Sortiranje programa          |            | < | LCN             | > |                  |
|             | Redoslijed sortiranja        |            | < | Rastući poredak | > |                  |
|             | Vrijeme trajanja prikaza izb | ornika (s) | < | 5               | > |                  |
|             | Vremenska zona               |            | < | Automatski      | > |                  |
|             | Automatsko ažuriranje kana   | ala        | < | Isključeno      | > |                  |
|             |                              |            |   |                 |   |                  |
|             |                              |            |   |                 |   |                  |
|             |                              |            |   |                 |   |                  |
|             |                              | OK         |   | exit Natrag     |   |                  |

#### Razina prozirnosti natpisa

Omogućuje prilagodbu razine prozirnosti natpisa na zaslonu. Prilagodba je moguća u koracima (20, 40, 60, 80, 100).

Automatsko isključivanje

Ovom opcijom možete zadati automatski prelazak uređaja u stanje mirovanja (isključivanje u periodu od 1 do 9 sati neaktivnosti ili isključivanje funkcije).

Sortiranje programa

Ovom opcijom možete odabrati način sortiranja programa. Standardna postavka sortiranja je pomoću sustava LCN koji emitira davatelj usluge.

Redoslijed sortiranja

Ovom opcijom odaberite sortiranje programa rastućim ili padajućim poretkom.

Vrijeme trajanja prikaza izbornika (s)

Ovom opcijom postavite vrijeme trajanja prikaza informacijske trake na zaslonu (u rasponu od 3 do 60 sekundi).

Vremenska zona

Ovom opcijom postavite vremensku zonu svoje lokacije. Standardno, prijamnik automatski postavlja vremensku zonu (dostupne su opcije: automatski i GMT+/-).

Automatsko ažuriranje kanala

Ovom opcijom možete uključiti ili isključiti automatsko ažuriranje kanala dok je prijamnik u stanju mirovanja. Prilikom ažuriranja prijamnik će usporediti postojeću listu memoriranih programa i one trenutačno dostupne putem antene te sukladno s time ažurirati listu popisa programa.

#### 12.4. Audiopostavke/videopostavke

Ovaj izbornik omogućuje podešavanje postavki prikaza slike na zaslonu.

| Audiopostavke/vide | opostavke            |             |                    | 19:26 15/07/2015 |
|--------------------|----------------------|-------------|--------------------|------------------|
|                    |                      |             |                    |                  |
|                    | Videostandard        | <           | PAL                | >                |
|                    | Rezolucija           | <           | 1080i              | >                |
|                    | Format               | <           | Puni kadar         | >                |
|                    | Oblik slike          | <           | 16:9               | >                |
|                    | Audionačin           | <           | Stereo             | >                |
|                    | Digitalni audioizlaz | <           | PCM                | >                |
|                    | SCART TV izlaz       | <           | RGB                | >                |
|                    |                      |             |                    |                  |
|                    | 💮 Navigacija         | OK Spremiti | <b>EXIT</b> Natrag |                  |

#### Videostandard

Ovom opcijom odaberite videostandard između načina PAL ili NTSC.

Rezolucija

Ova opcija omogućuje odabir razlučivosti zaslona između 1080i, 1080p, 720p i Auto.

Format

Ova opcija omogućuje odabir formata širine zaslona: puni kadar, originalni format, Letter Box ili PanScan.

Oblik slike

Ova opcija omogućuje odabir oblika slike: 4 : 3 ili 16 : 9.

Audionačin

Ova opcija omogućuje odabir audionačina: mono, lijevo, desno ili stereo.

Digitalni audioizlaz

Ova opcija omogućuje odabir između PCM i Bit Stream, a ovisi o povezanom pojačalu, kućnom kinu ili drugoj opremi spojenoj sa S/PDIF izlazom prijamnika.

SCART TV izlaz

Ova opcija omogućuje odabir načina rada SCART TV izlaza iz RGB u CVBS ako vaš TV uređaj ne podržava RGB način rada.

#### 12.5. Tvorničke postavke (zahtijeva unos roditeljske lozinke)

Ovaj izbornik omogućuje brisanje liste programa ili vraćanje prijamnika na tvorničke postavke.

| Tvorničke posta∨ke |                |                             |             | 19:16 15/07/2015 |
|--------------------|----------------|-----------------------------|-------------|------------------|
|                    |                |                             |             |                  |
|                    |                |                             |             |                  |
|                    | Vratiti na tvo | programa<br>nničke posta∨ke |             |                  |
|                    |                |                             |             |                  |
|                    |                |                             |             |                  |
|                    |                |                             |             |                  |
|                    |                |                             |             |                  |
|                    |                |                             |             |                  |
|                    |                |                             | 3           |                  |
| 💮 Navig            | gacija         | OK Odaberi                  | EXIT Natrag |                  |

Obrisati listu programa

Ova opcija omogućuje brisanje svih programa s popisa programa (zahtijeva unos lozinke).

Vratiti na tvorničke postavke

Ova opcija omogućuje vraćanje postavki na tvorničke postavke (zahtijeva unos lozinke).

**Napomena**: Vraćanjem prijamnika na tvorničke postavke sve vaše postavke i pohranjeni programi bit će trajno izbrisani!

#### 12.6. Informacije o sustavu

Ovaj izbornik daje osnovne informacije o uređaju: kod proizvođača, verzija loadera, verzije hardvera i softvera te korisnički broj.

| Informacije o sustav | u          |               |                      | 19:22 | 15/07/2015 |  |
|----------------------|------------|---------------|----------------------|-------|------------|--|
|                      |            |               |                      |       |            |  |
| Kod pr               | oizvođača: | 238           |                      |       |            |  |
| Verzija              | loadera:   | 1.05          |                      |       |            |  |
| Verzija              | hardvera:  | 16            |                      |       |            |  |
| Verzija              | softvera:  | 1.14          | Jul 14 2015 21:54:02 |       |            |  |
| Korisn               | ički broj: | 6993447630(5) |                      |       |            |  |
|                      |            |               |                      |       |            |  |
|                      |            |               |                      |       |            |  |

# 13. PVR izbornik (osobni videorekorder)

Ovaj izbornik sadrži opcije vezane uz rad s osobnim videorekorderom (PVR funkcija). PVR izbornik sastoji se od podizbornika: Popis snimaka, Postavke PVR-a i Formatiranje USB uređaja.

|          |       | w 📀     |                          | 19:22 15/07/2015 |
|----------|-------|---------|--------------------------|------------------|
|          |       |         | PVR                      |                  |
|          |       |         | Popis snimaka            |                  |
|          |       |         | Postavke PVR-a           |                  |
|          |       |         | Formatiranje USB uređaja |                  |
|          |       |         |                          |                  |
|          |       |         |                          |                  |
|          |       |         |                          |                  |
|          |       |         |                          |                  |
|          |       |         |                          |                  |
|          |       |         |                          |                  |
|          |       |         |                          |                  |
| 💮 Naviga | acija | Odaberi | Exit Natrag              |                  |

#### 13.1. Popis snimaka

Ovaj izbornik omogućuje upravljanje datotekama snimljenog sadržaja, a koje se nalaze na priključenom USB uređaju. Na zaslonu su prikazane informacije o odabranoj snimci, a pomoću tipki u bojama i funkcijama prikazanim na dnu zaslona možete upravljati datotekama (obrisati, preimenovati ili zaključati kako biste onemogućili neovlaštenu reprodukciju pomoću lozinke).

### 13.2. Postavke PVR-a

U ovom izborniku mogu se podesiti postavke snimanja i vremenskog pomaka.

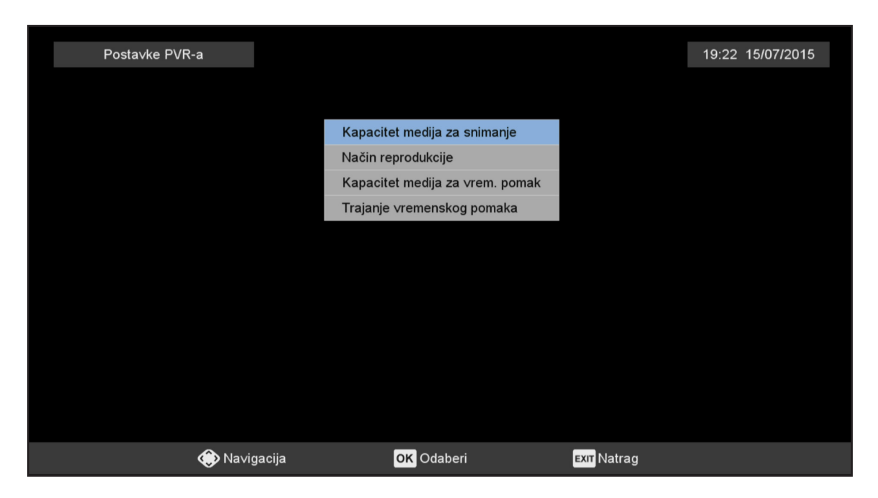

• Kapacitet medija za snimanje

Ovaj podizbornik prikazuje podatke o priključenom USB uređaju (sustav datoteka, ukupan prostor i slobodan prostor).

Način reprodukcije

Ova opcija omogućuje podešavanje postavki načina reprodukcije zapisa: ponovi jednom, još jednom, ponovi sve).

Kapacitet medija za vremenski pomak

Ovaj podizbornik prikazuje podatke o priključenom USB uređaju (sustav datoteka, ukupan prostor i slobodan prostor).

Trajanje vremenskog pomaka

Ova opcija omogućuje podešavanje maksimalne duljine trajanja vremenskog pomaka (30, 60, 90, 120 minuta).

## 13.3. Formatiranje USB uređaja

| Format       Formatia         Način rada uređaja       FAT32         Sormatiranje USB uređaja       USB1         OK       Potvrditi                    | Formati         Način rada uređaja       (       FAT32         Formatiranje USB uređaja       (       USB1         OK       Potvrditi       Exr       Izlaz | Način rada uređaja         FAT32         Formatiranje USB uređaja        USB1         OK       Potvrditi       Exir Izlaz |
|----------------------------------------------------------------------------------------------------|----------------------------------------------------------------------------------------------------|----------------------------------------------------------------------------------------------------|
| Način rada uređaja       (       FAT32       )         Formatiranje USB uređaja       (       USB1       )         OK       Potvrditi       Exrr Izlaz | Način rada uređaja        FAT32         Formatiranje USB uređaja        USB1         OK       Potvrditi       Exir Izlaz                                    | Način rada uređaja     K     FAT32       Formatiranje USB uređaja     K     USB1       OK     Potvrditi     Exr           |
| Formatiranje USB uređaja (USB1)                                                                                                    | Formatiranje USB uređaja ( USB1<br>OK Potvrditi exr Izlaz                                                                                                   | Formatiranje USB uređaja ( USB1<br>OK Potvrditi Exr Izlaz                                                                 |
| OK Potvrditi Exit Izlaz                                                                                                    | OK Potvrditi Exit Izlaz                                                                                                    | OK Polvrditi Exer Izlaz                                                                                                   |
|                                                                                                    |                                                                                                    |                                                                                                    |

Način rada uređaja

Ova opcija omogućuje odabir načina rada uređaja (FAT32 ili NTFS format zapisa).

#### Formatiranje USB uređaja

Ako je više USB uređaja spojeno na prijamnik pomoću USB preklopnika, odaberite željeni uređaj. Odabirom ove opcije formatirat ćete odabrani USB uređaj.

**Upozorenje**: Postupak formatiranja izbrisat će sve podatke iz vašeg USB uređaja. Pobrinite se da napravite kopije važnih podataka sa svog USB uređaja prije nego što ga formatirate.

Ovaj izbornik sadrži opcije vezane uz rad s Media Playerom (reproduktor multimedijskih datoteka).

Media Player izbornik sastoji se od podizbornika: Video, Audio i Slike. Odaberite željeni podizbornik ovisno o tipu multimedijske datoteke koju želite reproducirati.

|         |       | <b>N</b> ( | 3 🖳 💽    | 19:23 15/0   | 7/2015 |
|---------|-------|------------|----------|--------------|--------|
|         |       |            |          | Media Player |        |
|         |       |            | Video    |              |        |
|         |       |            | Audio    |              |        |
|         |       |            | Slike    |              |        |
|         |       |            |          |              |        |
|         |       |            |          |              |        |
|         |       |            |          |              |        |
|         |       |            |          |              |        |
|         |       |            |          |              |        |
|         |       |            |          |              |        |
| 💮 Navig | acija | OK Odaberi | EXIT Nat | rag          |        |

### 14.1. Video

Ova opcija omogućuje prikaz dostupnih multimedijskih videodatoteka na priključenom vanjskom USB uređaju. Odabirom željene datoteke započinjete reprodukciju.

### 14.2. Audio

Ova opcija omogućuje prikaz dostupnih multimedijskih audiodatoteka na priključenom vanjskom USB uređaju. Odabirom željene datoteke započinjete reprodukciju.

### 14.3. Slike

Ova opcija omogućuje prikaz dostupnih slika na priključenom vanjskom USB uređaju. Odabirom željene datoteke započinjete reprodukciju.

Može postojati mnoštvo razloga zbog kojih vaš prijamnik ne radi ispravno. Ako prijamnik ne radi prema vašem očekivanju, provjerite navedene upute. Ako nakon provjere prijamnik i dalje ne radi ispravno, kontaktirajte s davateljem usluge. Ne otvarajte poklopac prijamnika. Otvaranje će poništiti garanciju te će popravci unutar jamstvenog roka biti uskraćeni.

| Problem                                                                                       | Mogući uzrok                                                                                                    | Rješenje                                                                                                    |  |  |
|-----------------------------------------------------------------------------------------------|----------------------------------------------------------------------------------------------------|----------------------------------------------------------------------------------------------------|--|--|
|                                                                                               | Električni kabel nije uključen u utičnicu.                                                                                                    | Provjerite priključke između prijamnika i<br>električne mreže.                                                                                                    |  |  |
| Indikator stanja pripravnosti<br>ne svijetli                                                  | Prijamnik je povezan s električnom mrežom<br>pomoću produžnog kabela i struja je<br>isključena.                                                      | Uključite prekidač na produžnom kabelu.                                                                                                    |  |  |
|                                                                                               | Antena nije spojena.                                                                                                    | Spojite kabel antene.                                                                                                    |  |  |
|                                                                                               | Antena je oštećena / krivo namještena.                                                                                                    | Provjerite antenu i njen položaj.                                                                                                    |  |  |
| Nema signala                                                                                  | Oštećen je kabel između antene i<br>prijamnika. Mogući loši spojevi u kabelskom<br>sustavu.                                                          | Provjerite je li kabel u dobrom stanju.<br>Provjerite spojeve.                                                                                                    |  |  |
|                                                                                               | Nalazite se izvan područja dosega<br>digitalnog signala.                                                                                             | Kontaktirajte sa svojim pružateljem usluge.<br>www.evotv.hr                                                                                                    |  |  |
|                                                                                               | Antena zahtijeva uključivanje izvora<br>napajanja.                                                                                                   | Postavite napajanje antene na "Uključeno".<br>Za detalje pogledajte poglavlje Pretraživanje<br>programa -> Napajanje antene.                                                                                                    |  |  |
| Na televizoru nema ni slike                                                                   | HDMI/SCART/AV nije odabran na vašem<br>televizoru ili receiveru ili je prijamnik<br>postavljen na višu rezoluciju od one koju<br>podržava televizor. | Prebacite na pravilni ulaz televizora.<br>Na prijamniku odaberite nižu rezoluciju.                                                                                                    |  |  |
| ni zvuka.                                                                                     | Televizor nije uključen.                                                                                                    | Uključite televizor.                                                                                                    |  |  |
|                                                                                               | Priključci nisu pravilno izvedeni.<br>Slaba kvaliteta spojenih kabela.                                                                               | Pazite da priključci budu ispravni. Provjerite<br>kvalitetu kabela. Ponovno spojite sve kabele<br>između prijamnika i televizora.                                                                                                    |  |  |
|                                                                                               | Slab signal zbog loših vremenskih uvjeta.                                                                                                    | Za dobar prijam signala možda ćete trebati<br>ponovno namjestiti antenu.                                                                                                    |  |  |
| Slika je lošije kvalitete,<br>pojavljuje se buka ili audio i<br>video povremeno nestaju.      | Antena je oštećena ili prekrivena ledom.<br>Oštećen je kabel između antene i<br>prijamnika.                                                          | Provjerite jesu li antena i kabel oštećeni.                                                                                                    |  |  |
|                                                                                               | Unutrašnja antena je premještena s dobrog<br>položaja i više ne pruža nužnu jačinu<br>signala.                                                       | Postavite antenu na bolji položaj.<br>Provjerite jačinu i kvalitetu signala.                                                                                                    |  |  |
| Poruka "No rights" ("Nije<br>odobreno") ili "Pay TV<br>channel" ("TV program s<br>plaćanjem") | Program je kodiran.                                                                                                    | Prebacili ste na program koji nije dio vaše<br>pretplate ili niste dovoljno čekali da se otvori<br>program vaše pretplate.<br>Ako problem ne prestaje, potražite pomoć<br>od davatelja usluge. Informacije o službi za<br>korisnike možete nači u priloženoj brošuri. |  |  |
|                                                                                               | Baterije su prazne / krivo umetnute.<br>Prijamnik je isključen iz napajanja ili<br>isključen.                                                        | Zamijenite baterije / provjerite jesu li polovi<br>pravilno postavljeni.<br>Spojite prijamnik na električnu mrežu /<br>uključite ga.                                                                                                    |  |  |
| Prijamnikom se ne<br>može upravljati pomoću<br>daljinskog upravljača.                         | Daljinski upravljač nije pravilno usmjeren.<br>Infracrveni senzor je zaklonjen.                                                                      | Usmjerite daljinski upravljač prema prednjoj<br>ploči prijamnika.<br>Provjerite postoje li zapreke ili drugi mogući<br>utjecaji.                                                                                                    |  |  |
|                                                                                               | Infracrveni senzor prekriven je nekim<br>predmetom (prepreka između daljinskog<br>upravljača i prijamnika).                                          | Uklonite prepreke između daljinskog<br>upravljača i prijamnika.                                                                                                    |  |  |
|                                                                                               | Prijamnik je isključen.                                                                                                    | Uključite prijamnik.                                                                                                    |  |  |
| Zaboravili ste svoju lozinku.                                                                 |                                                                                                    | Obratite se svom davatelju usluge / službi za korisnike.                                                                                                    |  |  |
| Prijamnik se automatski<br>isključuje.                                                        | Uključena je funkcija automatskog<br>isključivanja.                                                                                                  | Isključite/prilagodite funkciju automatskog<br>isključivanja.                                                                                                    |  |  |
| USB uređaj ne radi ispravno.                                                                  | Nepravilno formatiran USB uređaj.<br>Priključen je USB uređaj prevelikoga<br>kapaciteta.<br>Priključen je USB 1.1/3.0 uređaj.                        | Formatirajte USB uređaj u izborniku<br>prijamnika.<br>Detektiranje USB uređaja većega kapaciteta,<br>s više particija, može dulje potrajati.<br>Prijamnik možda ne može ispravno<br>funkcionirati s takvim USB uređajem.                                              |  |  |
| Vanjski USB HDD ne<br>pokreće se.                                                             | Prevelika potrošnja struje.                                                                                                    | Priključite adapter dodatnog izvora<br>električne energije na svoj USB uređaj<br>(maksimalno podržano 5 V/500 mA na USB<br>priključku prijamnika).                                                                                                    |  |  |
| Snimanje nije moguće.                                                                         | Neki programi imaju zaštićen sadržaj ili<br>druga ograničenja, pa zbog toga postoji<br>ograničenje snimanja sadržaja.                                | Pravna ograničenja za audiosadržaje i<br>videosadržaje određena su zakonom.                                                                                                    |  |  |

# 16. Tehničke specifikacije

Priručnik za uporabu DTD4004i DVB-T2 STB

#### Hardver

Procesor MSA Jačina procesora (DMIPS) 880 Memorija sustava 128 Flash memorija 8 M Rezolucije zaslona: 576i/576p/720p/1080i/1080p Demodulacija DVB-T2 prijamnikom (kompatibilan i sa DVB-T)

MSAR 5043 880 MIPS 128 MB DDR3 8 MB

#### Konektori

RF IN: F tip ili IEC konektor RF OUT (loop-through): F tip ili IEC konektor HDMI konektor sa HDCP zaštitom SCART konektor Koaksijalni S/PDIF konektor USB 2.0 konektor Čitač pametnih kartica (integriran)

#### Softver

Liquid UI EKT Grid EPG USB PVR vremenski pomak EKT media player

#### DVB značajke

Irdeto CCA napredni sigurnosni sustav Teletekst (ETS 300 427) Titlovi Korisničko sučelje s više jezika Automatsko pretraživanje TV i radijskih programa Memorija za više od 1000 programa Liste omiljenih programa LCN podrška 3-7 dnevni TV programski vodič (EPG) podržava ISO 8859-5 Roditeljska zaštita

#### Upravljanje

5 tipki na prijamniku Standardni PVR daljinski upravljač

#### **Media Player**

Formati: M2TS, TS, PS, MPEG4, AVI, MKV, VOB, Windows WAVE (.WAV) Video codeci (maksimalna podržana rezolucija): MPEG-1/2/4, H.264 / H.263, XviD, JPEG (1920x1080 @ 30p) Audio codeci: MP1, MP2, MP3, AAC HE-AAC-v2 Ostali formati (maksimalna podržana rezolucija): JPG (Base line: 15360x8640 Progressive: 1024x768), BMP (9600x6400), PNG (9600x6400)

#### USB PVR vremenski pomak

Play/Stop/Pauza/Nastavi Reprodukcija natrag/naprijed x2, x4, x8, x16, x32 Skok na reprodukciju iduće datoteke Kontrola glasnoće FAT32 i NTFS sustavi datoteka

#### Licencije

Sisvel Audio (MP1 - MP2, MP3) MPEG2 H.264 AAC Downmix AAC-HE v2 Downmix HDMI

#### Sukladnost / Certifikacija

CE Irdeto Loader DVT Životni vijek - 7 godina @ 25 stupnjeva Celsiusa Vanjski pretvarač napona sukladan s "CoC on Energy Efficiency of Digital TV Service System V.8"

#### Licencije

BILO KAKVA UPORABA OVOG PROIZVODA U BILO KOJEM OBLIKU OSIM OSOBNE UPORABE KOJA JE U SKLADU SA MPEG-2 STANDARDOM ZA ŠIFRIRANE VIDEOINFORMACIJE ZA ZAPAKIRANE MEDIJE STROGO JE ZABRANJENA PO PRIMJENJIVIM PATENTIMA U MPEG-2 PORTFELJU PATENTA, ČIJA JE LICENCIJA DOSTUPNA PRI MPEG LA, LLC, 6312 S. Fiddlers Green Circle, Suite 400E, Greenwood Village, Colorado 80111 U. S. A.

OVAJ JE PROIZVOD LICENCIRAN PO LICENCIJI AVC PORTFELJA PATENTA ZA OSOBNU I NEKOMERCIJALNU UPOTREBU KORISNIKA ZA (i) ŠIFRIRANJE VIDEOZAPISA U SKLADU SA AVC STANDARDOM ("AVC VIDEO") I/ILI (ii) DEŠIFRIRANJE AVC VIDEOZAPISA KOJI JE BIO ŠIFRIRAN OD STRANE KORISNIKA UKLJUČENOG U OSOBNU I NEKOMERCIJALNU AKTIVNOST I/ILI JE DOBIVEN OD DOBAVLJAČA KOJI IMA LICENCIJU ZA DOBAVU AVC VIDEOZAPISA. NIKAKVA LICENCIJA NEĆE SE DODIJELITI NITI SE PODRAZUMIJEVA ZA BILO KAKVU DRUGU UPOTREBU. VIŠE INFORMACIJA MOŽETE DOBITI OD MPEG LA, L. L. C.; POSJETITE HTTP://WWW. MPEGLA. COM

U slučaju loše kvalitete slike tijekom gledanja autorski zaštićenih pay-per-view programa, priključite prijamnik direktno na televizor. Ne spajajte preko videorekordera.

## Servisni podatci

Proizvođač: Eagle Kingdom Technologies Ltd., Hong Kong Zastupnik: Markoja d.o.o., Selska cesta 93, 10000 Zagreb, Hrvatska, E-pošta: ekt@markoja.hr Servis: Markoja d.o.o., Karlovačka cesta 4a, 10000 Zagreb, Hrvatska, E-pošta: ekt@markoja.hr

Eagle Kingdom Technologies Ltd. izjavljuje da je ovaj uređaj u skladu s osnovnim propisima i drugim relevantnim regulacijama iz direktiva CE 2004/108/EC i 2006/95/EC i 2009/125/EC, RoHS 2011/65/EU. Izjava o sukladnosti dostupna je na www.markoja.hr/DoC.pdf. Podložno izmjenama. Zbog neprekidnog istraživanja i razvoja tehničkih specifikacija, dizajn i izgled proizvoda mogu biti promijenjeni. Irdeto je registrirani zaštitni znak Irdeto Access BV. HDMI, logo HDMI-ja i High-Definition Multimedia Interface zaštitni su znakovi ili registrirani zaštitni znakovi HDMI Licensing LLC- a u SAD-u i drugim zemljama.

Sva druga imena proizvoda su zaštitni znaci ili registrirani zaštitni znaci svojih vlasnika. © EKT 2015. Sva prava pridržana.